# Istalacja serwera FTP

### 1. Co to jest FTP.

FTP (File Transfer Protocol) jest protokołem typu klient-serwer, który umożliwia wymianę danych między serwerem, a klientem w obydwie strony z wykorzystaniem protokołu TCP/IP.

#### 2. Narzędzia do korzystania z usługi FTP.

- Serwer FTP - to komputer w sieci, który posiada zainstalowane oprogramowanie zdolne rozpoznawać i realizować połączenia i udostępniać zasoby innym użytkownikom za pomocą protokołu FTP.

- Klient FTP - to program za pomocą, którego użytkownik łączy się z serwerem FTP.

#### 3. Inne pojęcia związane z usługą FTP.

Ratio - jest to stosunek danych wysłanych do pobranych. Ratio powinno wynosić minimum
1. To wskaźnik który pokazuje czy się dzielimy danymi.

 - Quota - (ang. przydział) umożliwia nam kontrolowanie maksymalnej ilości danych przechowywanych na dysku przez użytkowników lub grupy. Dzięki niej będzie można ustawić jak dużo miejsca na pliki będzie posiadał poszczególny użytkownik ftp.

- 4. Instalacja usługi FTP.
- FTP jest częścią usługi IIS ale nie wszystkie funkcje potrzebne do FTP są instalowane domyślnie z usługą IIS. Uruchamiamy więc "Menedżer serwera" i wybieramy "Dodaj role i funkcje".

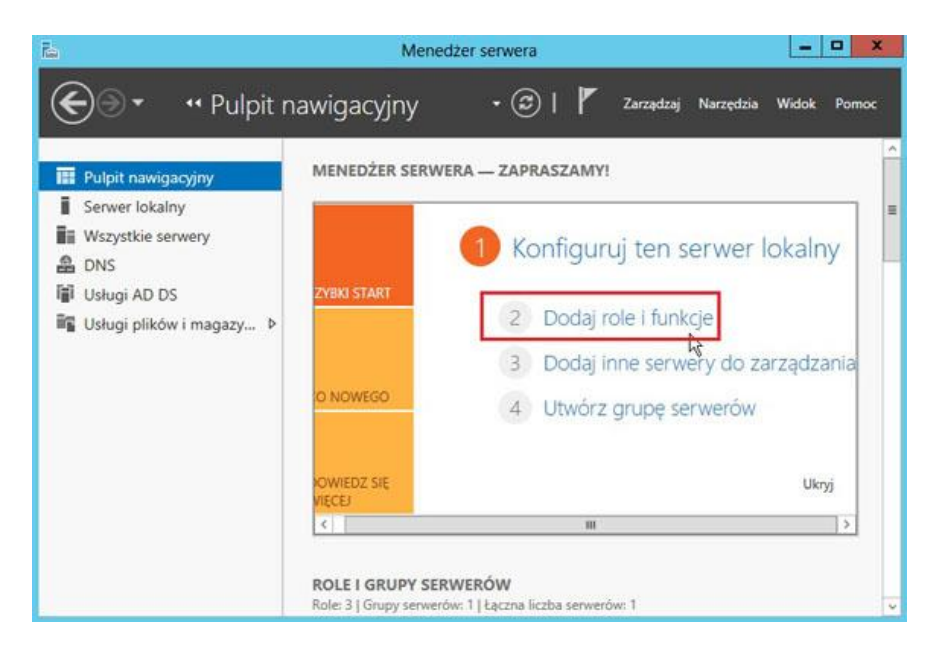

• Jak widać my już mamy zainstalowaną tę rolę ponieważ wcześniej instalowaliśmy już IIS ale trzeba rozwinąć "Serwer sieci WEB".

| Wybieranie ról s                                                        | erwera                                                                                                    | SERWER DOCELOWY<br>serwer00.zse.com                                                                                              |
|-------------------------------------------------------------------------|----------------------------------------------------------------------------------------------------|----------------------------------------------------------------------------------------------------|
| Zanim rozpoczniesz<br>Tvp instalacii                                    | Wybierz jedną lub więcej ról do zainstalowania na wybranym se<br>Rote                                                                                                    | opis                                                                                                    |
| Wybieranie serwera<br>Role serwera<br>Funkcje<br>Potwierdzenke<br>Wymkł | Active Directory Federation Services     Dostęp zdalny (Zainstalowano)     Hyper-V     Serwer John (Zainstalowano)     Serwer DICP (Zainstalowano)     Serwer John (Zainstalowano)     Serwer John (Zainstalowano)     Serwer John (Zainstalowano)     Usługi etryfikatów Active Directory     Usługi drukowania i zarządzania dokumentami     Usługi DIS w usłudze Active Directory     Usługi DIS w usłudze Active Directory     Usługi DIS w usłudze Active Directory     Usługi DIS w usłudze Active Directory     Usługi DIS w usłudze Active Directory     Usługi DIS w usłudze Active Directory     Usługi DIS w usłudze Active Directory     Usługi DIS w usłudze Active Directory     Usługi DIS w usłudze Active Directory | Funkcja Serwer sieci Web (IIS)<br>oferuje niezawodną, łatwą w<br>zarządzaniu i skalowalną<br>infrastrukturę aplikacji sieci Web. |

• Widzimy po rozwinięciu, że serwer FTP nie jest zainstalowany, więc trzeba go zaznaczyć.

| 16                                                                   | Kreator dodawania ról i funkcji                                                                                                    | X                                                                                                    |
|----------------------------------------------------------------------|----------------------------------------------------------------------------------------------------|----------------------------------------------------------------------------------------------------|
| Wybieranie ról                                                       | SETWEFA<br>Wybierz jedną lub więcej ról do zainstalowania na wybranym ser                                                                                                    | SERWER DOCELOWY<br>server00.zse.com                                                                                            |
| Typ instalacji                                                       | Role                                                                                                    | Opis                                                                                                    |
| wyberame servera<br>Role servera<br>Funkcje<br>Potwerdzenie<br>Wymki | Server aplikacji  Server DHCP (Zainstalowano)  Server DHCP (Zainstalowano)  Server DHCP (Zainstalowano)  Server fakciw  Berver sieci Web (IS) (Zinstalowano)  Berver sieci Web (Zainstalowano)  Berver sieci Web (Zainstalowano)  Berver sieci Web | Funkja Senver sieci Web (IIS)<br>oferuje nizavodna, latwą w<br>zarządzaniu i skalowalną<br>infrastrukturę aplikacji sieci Web. |
|                                                                      | <pre></pre>                                                                                                    |                                                                                                    |

5. Konfiguracja FTP.

Z "Menedżera serwera" wybieramy IIS i na naszym serwerze klikamy PPM i wybieramy "Menedżer internetowych usług informacyjnych IIS".

| Pulpit nawigacyjny                       | SERWERY<br>Wszystkie serw   | ery   Razem: 1 ZADANIA                                                                                                    | •    |
|------------------------------------------|-----------------------------|----------------------------------------------------------------------------------------------------|------|
| Serwer lokalny<br>Wszystkie serwery      | Filtr                       | ρ (ii) ▼ (ii) ▼ (ii)                                                                                                    | •    |
| TI DHCP                                  | Nazwa serwera Adr           | es IPv4 Eatwość zarządzania O                                                                                                    | stat |
| Dostęp zdalny                            | SERWER00 100                | 2 15 192 158 10 1 Torb online — nie unizkomiono liczników wstainości – 2<br>Dodaj role i funkcje                                                                                                    | 015- |
| ø IIS                                    |                             | Zamknij serwer lokalny                                                                                                    |      |
| ∎ Usługi AD DS<br>Magi plików i magazy Þ | ٢                           | Zarządzanie komputerem<br>Podłaczanie pułpitu zdalnego<br>Windows PowerShell<br>Konfiguruj tworzenie zespołu kart interfejsu sieciowego<br>Konfiguruj automatyczne przesyłanie opinii o systemie Windows | >    |
|                                          |                             | Menedzer internetowych usług informacyjnych (IIS)                                                                                                    |      |
|                                          | Wszystkie zdarzeni<br>Filtr | Zarządzej jako<br>Uruchom liczniki wydajności<br>Odśwież                                                                                                    |      |
|                                          |                             | Kopiuj                                                                                                    |      |

• widzimy, jak wygląda nasz "Menedżer internetowych usług informacyjnych" po zainstalowaniu FTP. Jest on podzielony na część FTP i IIS.

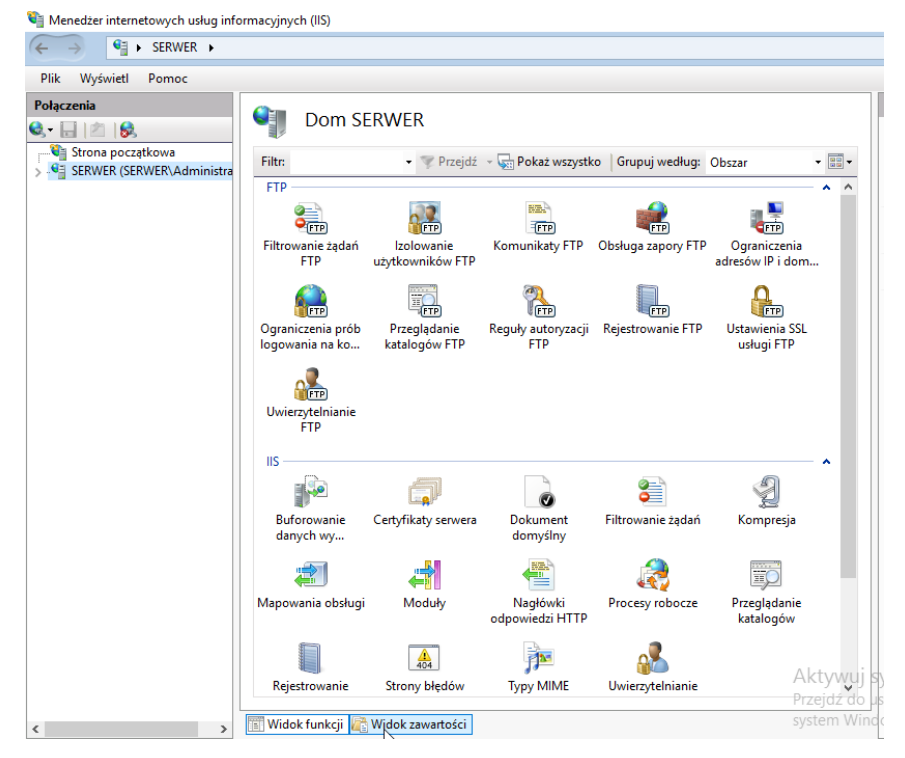

 po rozwinięciu drzewa Serwera i kliknięciu na witryny, widzimy że panel boczny z prawej strony również został podzielony na dwie części, gdzie możemy dodać witrynę w sieci Web (już dodawaliśmy) lub witrynę FTP.

| Menedžer internetowych usług infor        | rmacyjnych (IIS)          |                         |                               |                                          |                                       | - • ×                                                                              |
|-------------------------------------------|---------------------------|-------------------------|-------------------------------|------------------------------------------|---------------------------------------|------------------------------------------------------------------------------------|
| Plik Wyńwietl Pomoc                       |                           |                         |                               |                                          |                                       |                                                                                    |
| Polączenia<br>S. · [] 2 Storna początkowa | Witryny                   |                         |                               |                                          |                                       | Akcje<br>Dodaj witrynę sieci Web<br>Określ ustawienia domyślne<br>wiera wieri Web. |
| SERVER (SERVER/Administra<br>             | Nazwa<br>🕤 aaaa<br>🍚 kkkk | Identyfikator<br>1<br>2 | Stan<br>Zatrzyman<br>Uruchomi | Powiązanie<br>**80 (http)<br>**80 (http) | Ścieżka<br>C:\inetpub\stror<br>C:\bbb | Oods withyne FTP     Okres ustawienia domyślne     witrymy FTP     Pomoc           |
|                                           |                           |                         |                               |                                          |                                       |                                                                                    |
|                                           | G                         |                         |                               |                                          |                                       |                                                                                    |
| < >>                                      | <                         | Widok zawartoś          | ci                            |                                          | Aktywy<br>Przejdź d<br>system W       | j system Windows<br>o ustawień, aby aktywować<br>indows.                           |
| Gotowe                                    |                           |                         |                               |                                          |                                       | • <u>a</u>                                                                         |
| # 🔎 🗆 🤅 🛛                                 | a 🌯 占                     | _                       |                               |                                          |                                       | 19:39<br>🖓 da 21.11.2019 🖣                                                         |

- Na dysku C w folderze inetpub w podfolderze ftproot dodajemy dwa pliki tekstowe i wpisujemy do nich dowolny tekst.
- Dodajemy witrynę FTP klikając Dodaj witrynę FTP. W nazwie witryny wpisujemy tekstowe i podajemy ścieżkę fizyczną do plików.

| odaj witrynę FTP      |  | ? | × |
|-----------------------|--|---|---|
| Informacje o witrynie |  |   |   |
| Nazwa witryny FTP:    |  |   |   |
| tekstowe              |  |   |   |
| Katalog zawartości    |  |   |   |
| Ścieżka fizyczna:     |  |   |   |
| C:\inetpub\ftproot    |  |   |   |
|                       |  |   |   |
|                       |  |   |   |
|                       |  |   |   |
|                       |  |   |   |
|                       |  |   |   |
|                       |  |   |   |
|                       |  |   |   |
|                       |  |   |   |
|                       |  |   |   |
|                       |  |   |   |
|                       |  |   | _ |

• Uruchamia się kreator gdzie można podać adres IP oraz port na którym usługa będzie aktywna. My pozostawiamy ustawienia bez zmian, odznaczając jedynie szyfrowanie SSL.

| 8 |
|---|
|   |
|   |
|   |
|   |
|   |
|   |
|   |
|   |
|   |
|   |
|   |
|   |
|   |
|   |

• Najpierw nadamy dostęp anonimowym użytkownikom do naszej witryny z możliwością tylko do odczytu i naciskamy "Zakończ".

| Dodaj publikację witryny FTP                        | ? X            |
|-----------------------------------------------------|----------------|
| Informacje dotyczące uwierzytelniania i autoryzacji |                |
| Uwierzytelnienie                                    |                |
| Autoryzacja                                         |                |
| Zezwalaj na dostęp do:<br>Użytkownicy anonimowi     |                |
| Uprawnienia<br>v Odczyt<br>Zapis                    |                |
| Poprzedni Dalej                                     | Zakończ Anuluj |

• Widzimy, że nasza publikacja została pomyślnie dodana .

| ączenia                                                 | ()     |                              |                              |                                                         |                                                           | Akcje                                                                                                    |
|---------------------------------------------------------|--------|------------------------------|------------------------------|---------------------------------------------------------|-----------------------------------------------------------|----------------------------------------------------------------------------------------------------|
| Image: Strona początkowa     SERWER (SERWER) Administra | Filtr: | ny<br>• 🐨 Prze               | ejdź 👻 🔙 Pok                 | až wszystko 🛛 Grupuj wedł                               | ug: Brak grupowania 🔹                                     | Dodaj witrynę sieci Web<br>Określ ustawienia domyślne<br>witryny sieci Web                                                                                                    |
| Pule splikacji                                          | Nazwa  | Identyfikator<br>1<br>2<br>3 | Stan<br>Zatzyman<br>Uruchomi | Powiązanie<br>*:80 (http)<br>*:80 (http)<br>*:21: (ftp) | Ścieżka<br>C\inetpub\strona<br>C\ibbb<br>C\inetpub\ftproo | Odaj vitryne FTP     Otref utswienia domyslne     witryny FTP     Edytuj witryne     Poviązania     Ustawienia podstawowe     Edytuj uprawnienia     Ustawienia podstawowe     Usuń<br>Zwień nazwe     Wyświetł aplikacje     Wyświetł taplikacje     Wyświetł taplikacje     Wyświetł taplikacje     Wyświetł taplikacje     Ustawienia zaswansowane     Pomoc |
|                                                         | <      | 2                            |                              |                                                         | Aktywuj<br>Przejdź do                                     | system Windows<br>stawień, aby aktywować                                                                                                    |

• Następnie uruchamiamy przeglądarkę internetową i wpisujemy ftp://localhost lub ftp://192.168.0.102. (IP Twojego serwera). Jak widzimy mamy dostęp do folderu wwwroot bez autoryzacji (anonimowy).

| ← → € ftp://192.168.0.102/                             |                                      | 5 <del>-</del> Q | 🥔 Katalog główny FTP w 192 🗙                       | -            | <b>ට</b><br>බා දා | ×<br>發 🙂 |
|--------------------------------------------------------|--------------------------------------|------------------|----------------------------------------------------|--------------|-------------------|----------|
| Katalog główny FT                                      | P w 192.168.0.102                    |                  |                                                    |              |                   |          |
| Aby wyświetlić tę witrynę FTP<br>Eksploratorze plików. | w Eksploratorze plików, naciśni      | ij klawisz Alt,  | kliknij opcję Widok, a następnie kliknij opcję Otw | vórz witrynę | FTP w             |          |
| 11/21/2019 07:4]6PM<br>11/21/2019 07:46PM              | 3 <u>ala.txt</u><br>3 <u>ola.txt</u> |                  |                                                    |              |                   |          |

 Uruchom klienta spróbuj wyświetlić te pliki wpisując <u>ftp://192.168.0.102</u> (adres IP Twojego serwera).

| ← → Ů ŵ <sup>©</sup> ftp://192.168.0.102/                                | □ ☆ | ☆ ℓ 13 … | ×            |
|--------------------------------------------------------------------------|-----|----------|--------------|
| Katalog <sub>l</sub> główny FTP w 192.168.0.102                          |     |          | - 🗆 X        |
| 1/21/2019 07:46PM 3 <u>ale.txt</u><br>1/21/2019 07:46PM 3 <u>ole.txt</u> |     |          |              |
|                                                                          |     |          |              |
|                                                                          |     |          |              |
|                                                                          |     |          |              |
|                                                                          |     |          |              |
|                                                                          |     |          |              |
|                                                                          |     |          |              |
|                                                                          |     |          |              |
|                                                                          |     |          |              |
|                                                                          |     |          | 100 <b>m</b> |
|                                                                          |     |          |              |

- 6. Tworzenie autoryzowanego dostępu do serwera FTP.
- Na dysku C:\ w w folderze inetpub tworzymy folder anna i dodajemy dowolne pliki tekstowe.
- Uruchamiamy "Menedżera internetowych usług informacyjnych" i zaznaczamy "Witryny", naciskamy PPM i wybieramy "Dodaj witrynę FTP".

| Ø                                                                                                    | Menedzer internet        | owych usług informacyjnych (IIS) | X                                                |
|----------------------------------------------------------------------------------------------------|--------------------------|----------------------------------|--------------------------------------------------|
| E SERWI                                                                                                    | ER00 🕨 Witryny 🕨         |                                  | <b>₩</b> ≈ <b>0</b> •                            |
| Plik Wyświetl Pomoc                                                                                         | :                        |                                  |                                                  |
| Połączenia                                                                                                  | A Charles                |                                  | Akcje                                            |
| Q. 🗟 🖄 😣                                                                                                    | witryny                  |                                  | 💕 Dodaj witrynę sieci Web                        |
| Strona początkowa                                                                                           | Filtr: •                 | 🍸 Przejdź 🕞 🖓 Pokaż wszystko 🖕   | Określ ustawienia domyślne<br>witryny sieci Web  |
| Pule aplikacji                                                                                              | Nazwa ID                 | Stan Powiązanie                  | Dodaj witrynę FTP     Okrafi ustawienia domusina |
| Dodaj witry     S     Dodaj witry     Odświez     Odświez     Odświez     Dodaj witry     R     Przełącz do | trynę sieci Web          | Uruchomi *:80 (http)             | witryny FTP                                      |
|                                                                                                    |                          |                                  | Pomoc                                            |
|                                                                                                    | trynę FTP                |                                  | Pomoc online                                     |
|                                                                                                    | do widoku zawartości     |                                  |                                                  |
|                                                                                                    |                          |                                  |                                                  |
|                                                                                                    |                          |                                  |                                                  |
|                                                                                                    |                          |                                  |                                                  |
|                                                                                                    | <                        | >                                |                                                  |
| < III >                                                                                                    | Widok funkcji 💦 Widok za | swartości                        |                                                  |
| Gotowe                                                                                                    |                          |                                  | 6 <u>1.</u>                                      |

• Wprowadzamy nazwę witryny, ścieżkę do folderu i naciskamy OK.

| Dodaj witrynę FTP     |           |       |         | ?      | × |
|-----------------------|-----------|-------|---------|--------|---|
| Informacje o witrynie |           |       |         |        |   |
| Nazwa witryny FTP:    |           |       |         |        |   |
| anna                  |           |       |         |        |   |
| Katalog zawartości    |           |       |         |        |   |
| Ścieżka fizyczna:     |           |       |         |        |   |
| C:\inetpub\anna       |           |       |         |        |   |
|                       |           |       |         |        |   |
|                       |           |       |         |        |   |
|                       |           |       |         |        |   |
|                       |           |       |         |        |   |
|                       |           |       |         |        |   |
|                       |           |       |         |        |   |
|                       |           |       |         |        |   |
|                       |           |       |         |        |   |
|                       | _         |       | _       |        | _ |
|                       | Poprzedni | Dalej | Zakończ | Anuluj |   |

• Spróbujemy podać nasz adres IP oraz port na którym usługa będzie aktywna oraz odznaczamy szyfrowanie SSL.

|                                                                                                    | ołu SSL |         |  |  |
|----------------------------------------------------------------------------------------------------|---------|---------|--|--|
| Powiązanie                                                                                                    |         |         |  |  |
| Adres IP:                                                                                                    | Port:   |         |  |  |
| 192.168.0.102 ~                                                                                                    | 21      |         |  |  |
| 🗌 Włącz nazwy hosta wirtualnego:                                                                                                    |         |         |  |  |
| Host wirtualny (przykład: ftp.contoso.com):                                                                                                    |         |         |  |  |
|                                                                                                    |         |         |  |  |
| ] Uruchom automatycznie witrynę FTP                                                                                                    |         |         |  |  |
| ] Uruchom automatycznie witrynę FTP<br>SSL                                                                                                    |         |         |  |  |
| Uruchom automatycznie witrynę FTP         SSL         Image: Bez protokołu SSL         Zozwalaj za udrzie protokołu SSL                               |         |         |  |  |
| Uruchom automatycznie witrynę FTP         SSL         Image: Bez protokołu SSL         Zezwalaj na użycie protokołu SSL         Wymanaj protokołu SSL |         |         |  |  |
| Uruchom automatycznie witrynę FTP         SSL                                                                                                    |         |         |  |  |
| Uruchom automatycznie witrynę FTP         SSL                                                                                                    |         | Wyhierz |  |  |

• Następnie wybieramy uwierzytelnianie podstawowe, dla określonego użytkownika (u nas Administrator) z pełnym dostępem i naciskamy "Zakończ".

| Dodaj witrynę FTP                                                               | ?      | × |
|---------------------------------------------------------------------------------|--------|---|
| Informacje dotyczące uwierzytelniania i autoryzacji                             |        |   |
| Uwierzytelnianie                                                                |        |   |
| Autoryzacja<br>Zezwalaj na dostęp do:<br>Określeni użytkownicy<br>Administrator |        |   |
| Uprawnienia       Odczyt       Zapis                                            |        |   |
| Poprzedni Dalej Zakończ                                                         | Anuluj |   |

Uruchamiamy przeglądarkę internetową i wpisujemy <u>ftp://192.168.0.102</u> (adres IP naszego serwera, poprzednia witryna powinna być albo wyłączona albo usunięta, gdyż na tym samym porcie może działać tylko jedna). Jak widzimy mamy dostęp autoryzowany podajemy użytkownika i hasło i naciskamy "OK".

| Internet | Explorer                                       |                                                               | × |
|----------|------------------------------------------------|---------------------------------------------------------------|---|
| ?        | Aby zalogować si                               | ę do tego serwera FTP, wprowadź nazwę użytkownika i hasło.    |   |
|          | Serwer FTP:<br>Nazwa<br>użytkownika:<br>Hasło: | 192. 168.0. 102                                               |   |
|          | Po zalogowaniu n<br>wracać.                    | ložesz dodać ten serwer do swoich ulubionych i łatwo do niego |   |
|          | 🗌 Zaloguj anonii                               | Towo Zaloguj Anuluj                                           |   |

- Przeglądamy zawartość serwera po poprawnym zalogowaniu.
- Dodamy sobie jeszcze jednego użytkownika (może, ale nie powinien to być domenowy user) np. bondj. Klikamy naszą witrynę i wybieramy z okna środkowego "Reguły autoryzacji FTP".

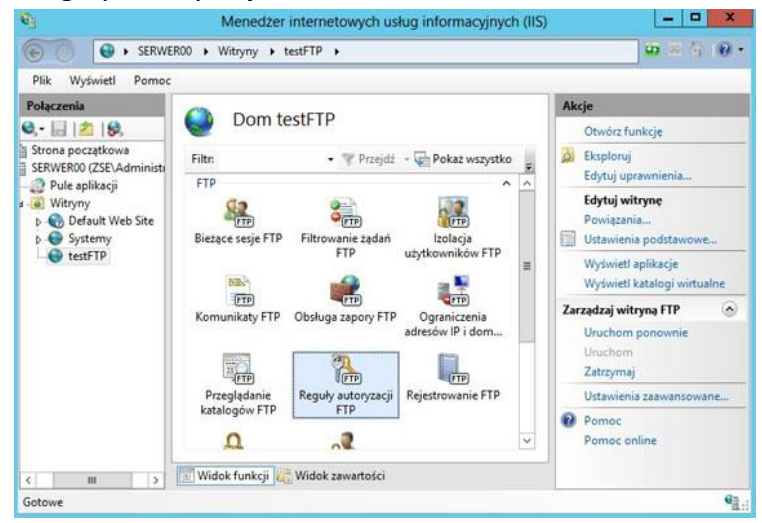

• Następnie w środkowym oknie PPM i "Dodaj regułę Zezwalaj".

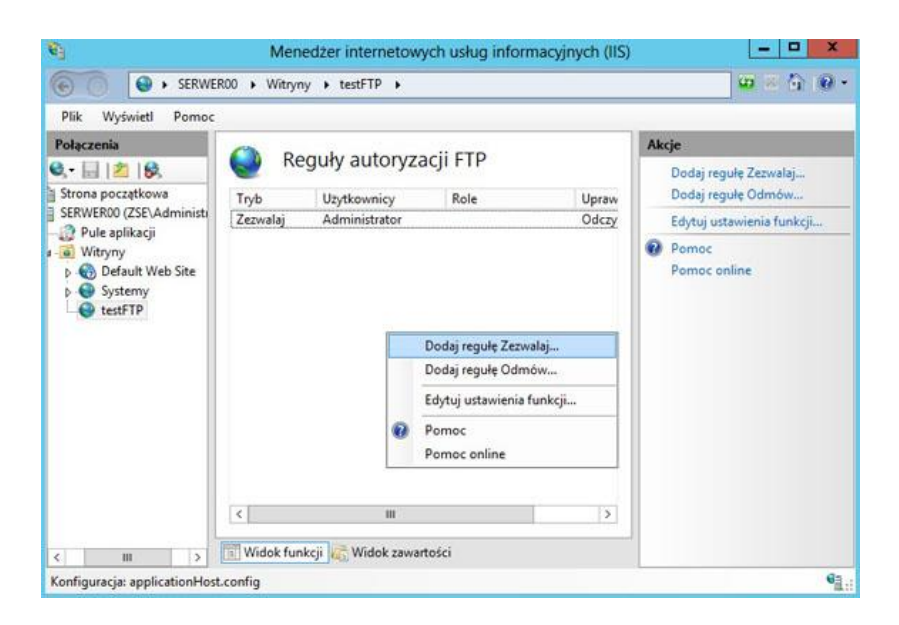

 Wpisujemy naszego użytkownika bondj, nadajemy prawa do odczytu i naciskamy "OK".

| Dodaj regułę autoryzacji Zezwalaj 🛛 📍 🗙                         |
|-----------------------------------------------------------------|
| Zezwalaj na dostęp do tej zawartości następującym użytkownikom: |
| O Wszyscy użytkownicy                                           |
| O Wszyscy użytkownicy anonimowi                                 |
| O Określone role lub grupy użytkowników:                        |
| Przykład: Administratorzy, Goście                               |
| Określeni użytkownicy:                                          |
| bondj                                                           |
| Przykład: Użytkownik1, Użytkownik2                              |
| Uprawnienia                                                     |
| ✓ Odczyt                                                        |
| 🗌 Zapis                                                         |
| OK Anuluj                                                       |

Uruchamiamy przeglądarkę i na serwerze i kliencie spróbuj wyświetlić te pliki wpisując ftp://192.168.0.102 (adres IP Twojego serwera), logujemy się na bondij i wyświetlamy zawartość folderu.

## Przesyłanie i pobieranie plików przez FTP z konsoli.

7. Wstęp teoretyczny

Aby nawiązać połączenie z komputerem, na którym pracuje serwer ftp, należy wydać polecenie: ftp nazwa\_serwera nazwa\_serwera powinna być oficjalną nazwą komputera, lub jego adresem numerycznym (adresem IP w postaci n.n.n.n). Czas

potrzebny na uzyskanie połączenia zależy od odległości pomiędzy komputerami, obciążenia sieci i obciążenia komputera z którym się łączymy. Po uzyskaniu połączenia serwer przedstawia się i prosi o podanie nazwy użytkownika. Prawo do korzystania z usługi ftpmają wszyscy zarejestrowani użytkownicy komputera, z którym się łączymy. Przedstawiają się oni i podają własne hasło. Mają dostęp do katalogów i plików systemu z ograniczeniami wynikającymi z praw dostępu. Użytkownik anonymous posiada prawa gościa, to znaczy dostęp do wydzielonych obszarów systemu plików. Część serwerów pozwala na przyjmowanie zbiorów przekazywanych przez anonimowych użytkowników. Zapisywane są one zwykle w katalogu /incoming. 2.2 Przesyłanie plików Do przesyłania plików służą komendy get (umożliwia ściągnięcie pojedynczego pliku z serwera do klienta), put (umożliwia przesłanie pojedynczego pliku od klienta do serwera) oraz mget i mputpozwalające na przesyłanie wielu plików. Domyślnie serwer i klient ftp są ustawione w takim trybie, aby prawidłowo przesyłać pliki tekstowe.

8. Teraz połączymy się z serwerem FTP poprzez interpreter poleceń "cmd".

Uruchamiamy na kliencie cmd i wpisujemy:

#### ftp 192.168.10.1 i naciskamy "Enter".

następnie podajemy **nazwę użytkownika** (potem "Enter") i **hasło** (i "Enter"). Widzimy, że jesteśmy zalogowani na serwerze:

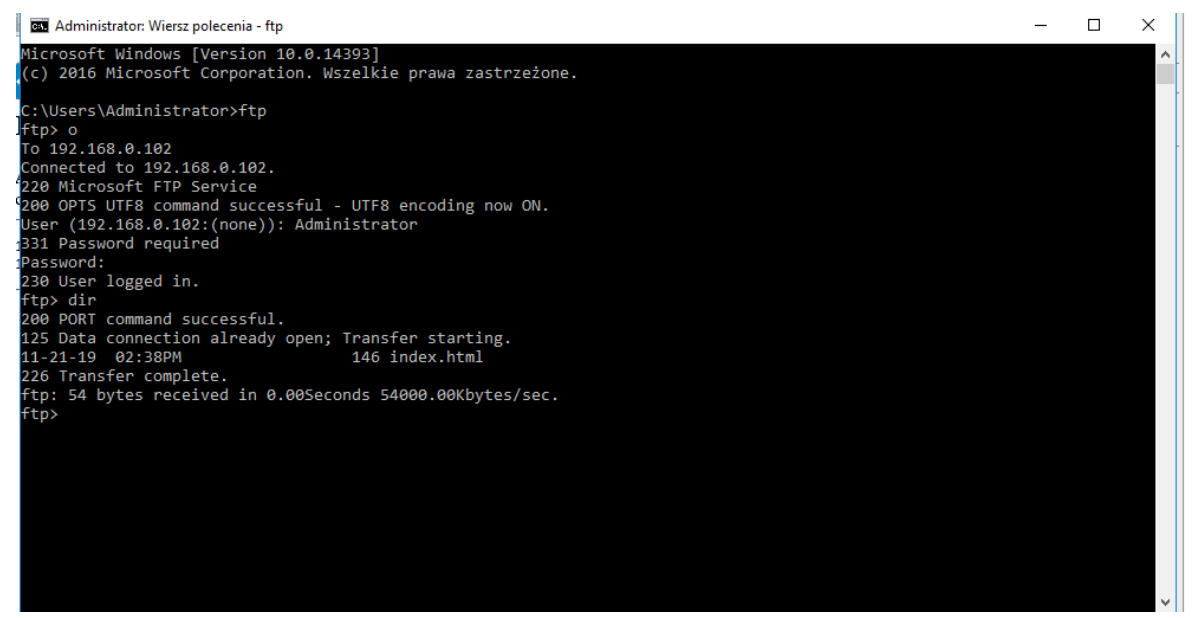

Wpisujemy polecenie dir i "Enter" i widzimy zawartość naszego serwera. Poleceniem get nazwa\_pliku pobieramy z serwera, a put nazwa\_pliku wysyłamy na serwer.

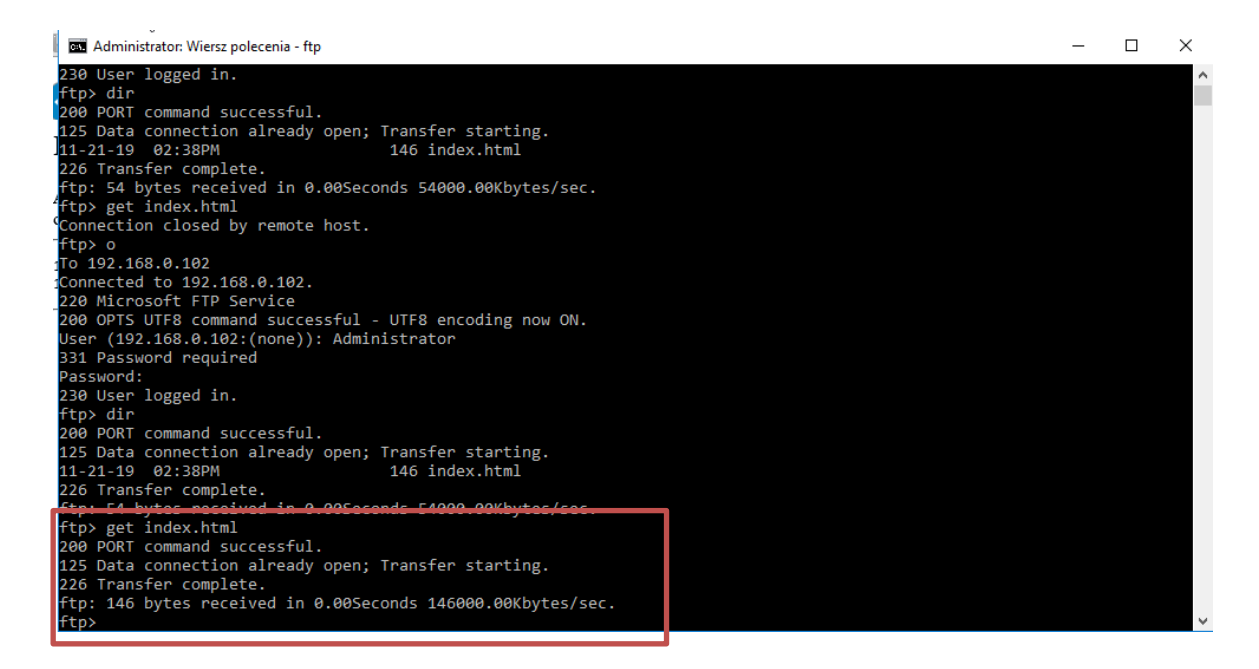

Wychodzimy z serwera poleceniem quit i sprawdzamy poleceniem dir czy ten plik się

#### tam znajduje.

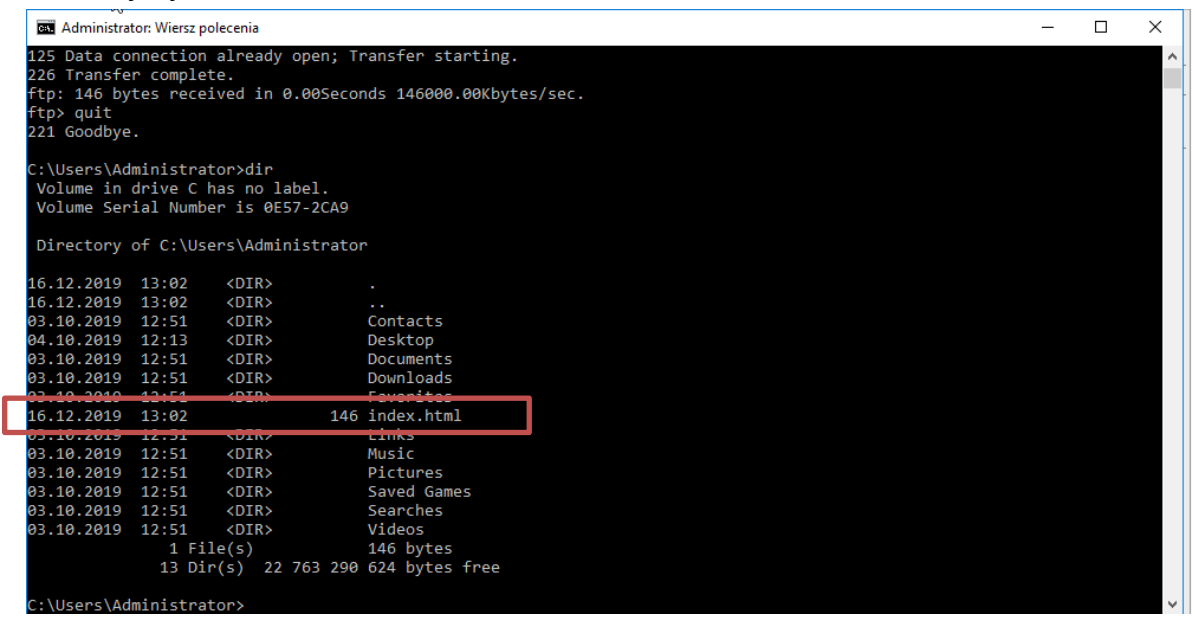

Podobnie można przesłać plik na serwer za pomocą polecenia put.

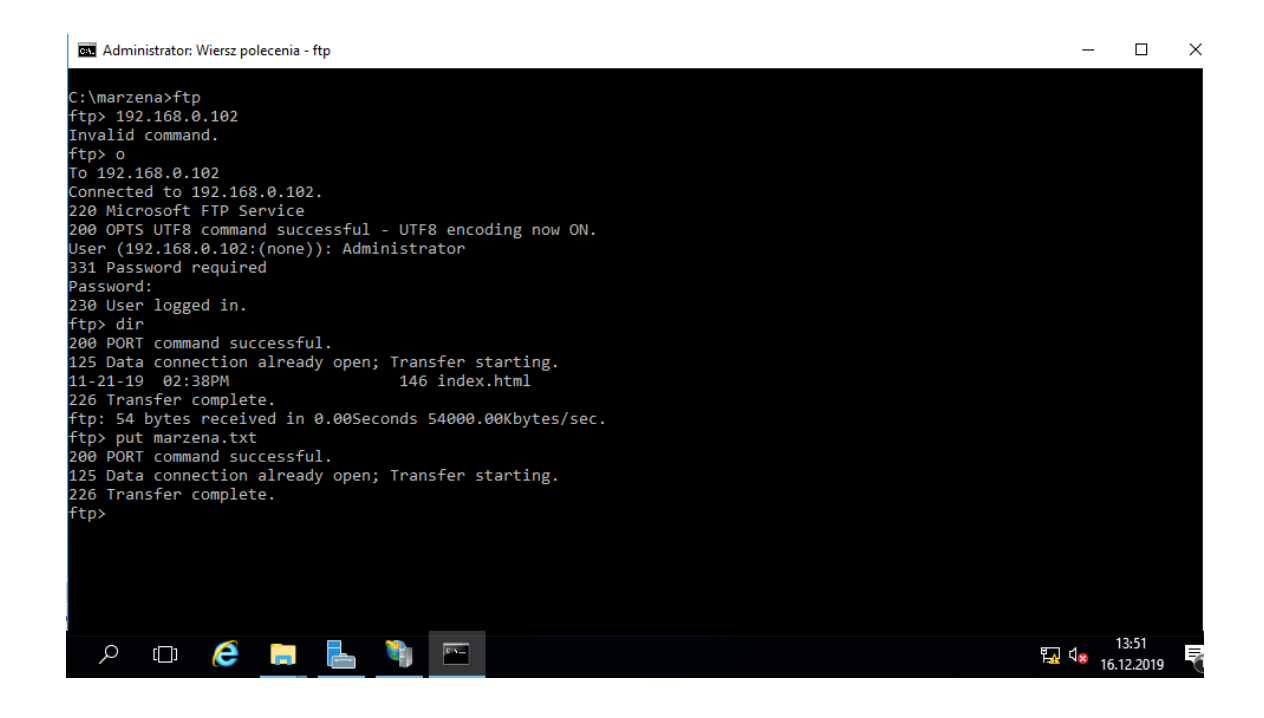

# Zadania do wykonania

Wszystkie czynności udokumentuj zrzutami z ekranu i umieść w swoim katalogu.

- A. Utworzyć nowy witrynę FTP o swoim nazwisku (bez polskich liter).
- B. Nadać dostęp anonimowy z możliwością tylko do odczytu.
- C. Utworzyć dowolny folder na serwerze, umieścić 4 dowolne pliki, pobrać je za pomocą ftp na komputer kliencki.
- D. Zmienić teraz dostęp do serwera z anonimowego na autoryzowany z możliwością zapisu i odczytu i uprawnić do tego dwóch użytkowników.
- E. Zalogować się z komputera klienckiego na jednego z użytkowników i pobrać jakiś plik z serwera na klienta i wysłać dwa dowolne pliki na serwer z klienta.